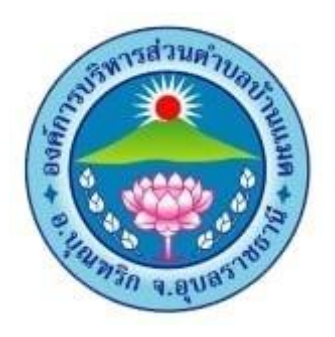

คู่มือ

## การให้บริการ E – Service สำหรับประชาชน

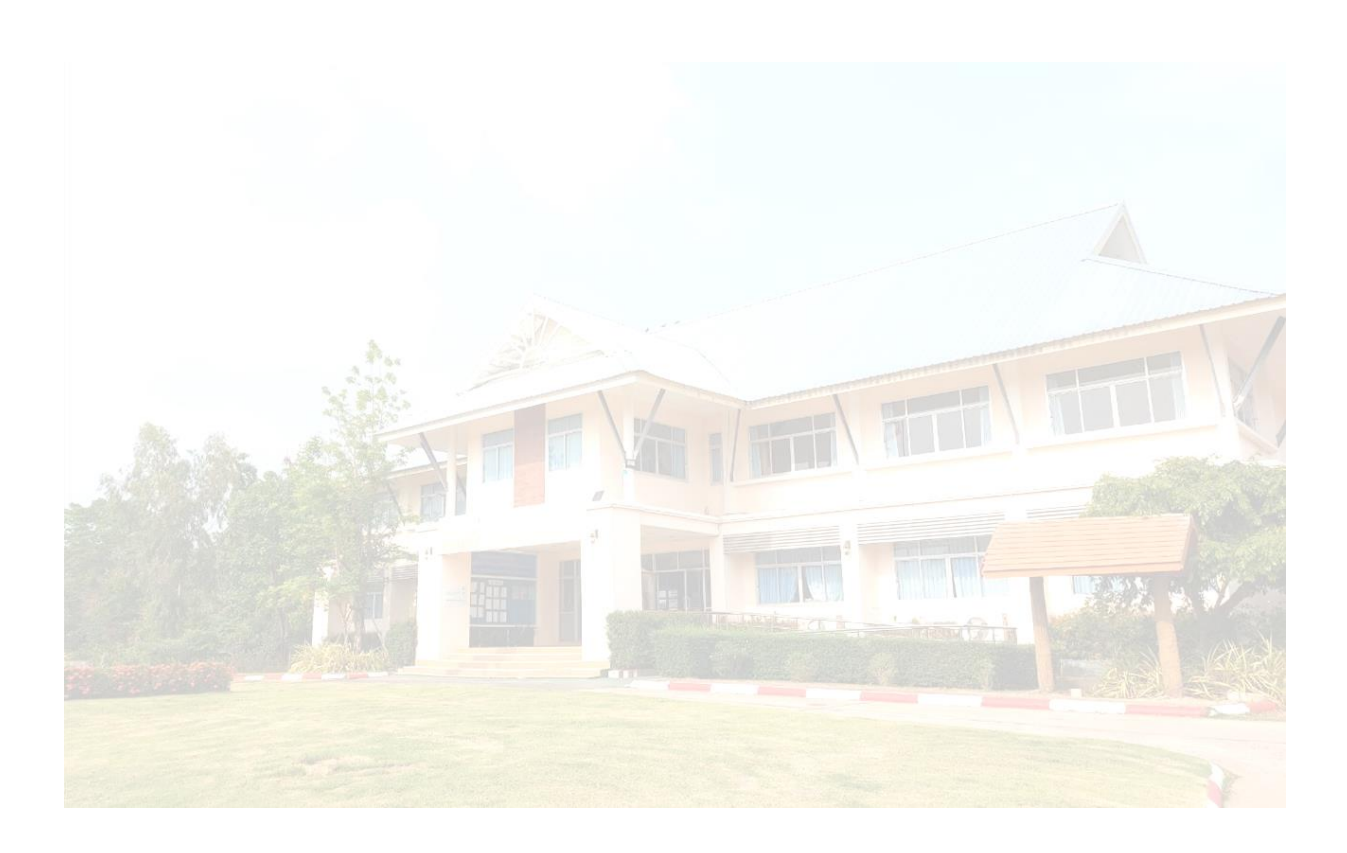

องค์การบริหารส่วนตำบลบ้านแมด อำเภอบุณฑริก จังหวัดอุบลราชธานี

## ขั้นตอนการใช้งานระบบ E – Service สำหรับประชาชน

ระบบบริการออนไลน์ หมายถึง การให้บริการออนไลน์ที่หน่วยงานได้จัดทำขึ้น เพื่ออำนวยความสะดวก และเพิ่มประสิทธิภาพการบริการของหน่วยงาน ให้แก่ประชาชนในเขตพื้นที่รับผิดชอบหรือผู้ที่ต้องการติดต่อ ราชการ

๑. เข้าเว้บไซต์ <u>https://www.banmaed.go.th/</u>

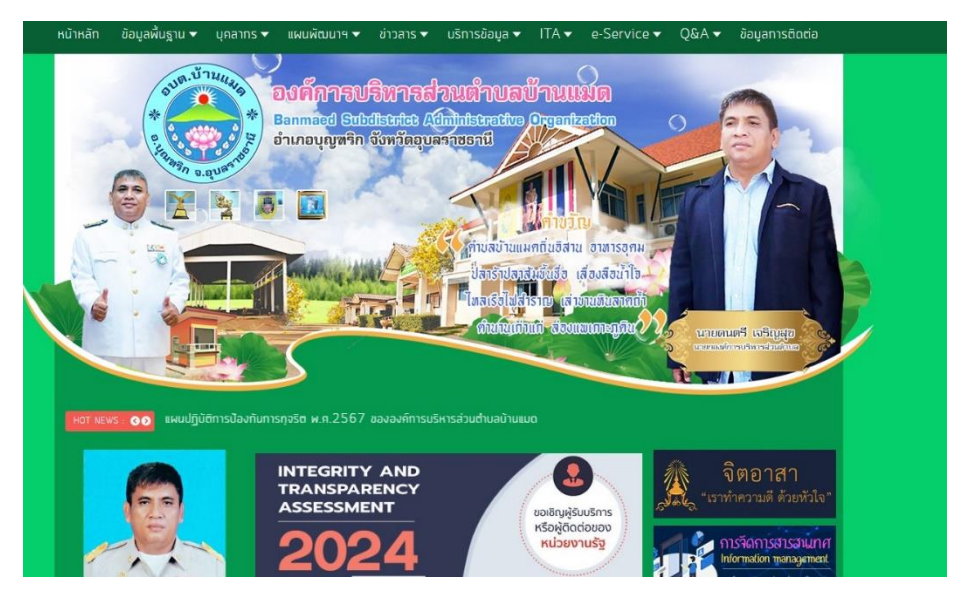

๒. คลิกเลือกงานบริการประชาชน e – Service ที่ด้านบนขวามือ

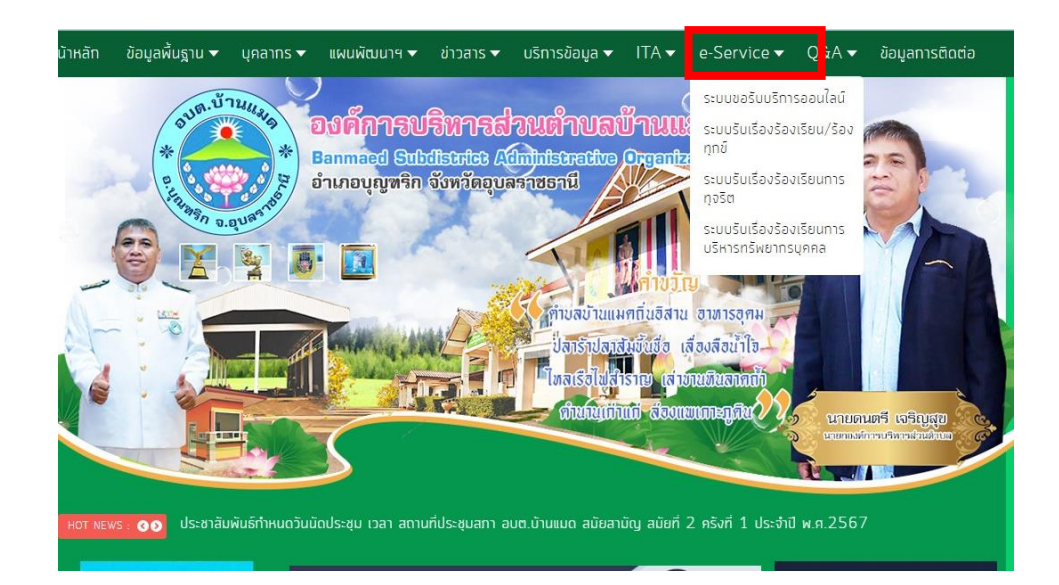

๓. ระบบจะเข้ามาที่หน้าบริการ e – Service แล้วเลือก ระบบขอรับบริการออนไลน์

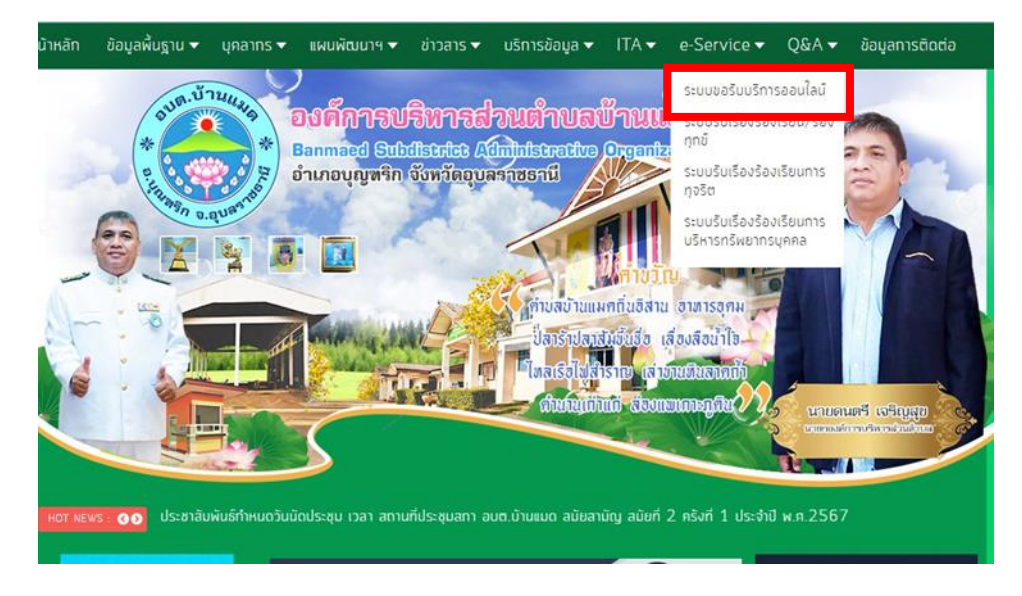

๔. ระบบจะขึ้นหน้า ระบบขอรับบริการออนไลน์ กรอกข้อมูลให้ครบถ้วน

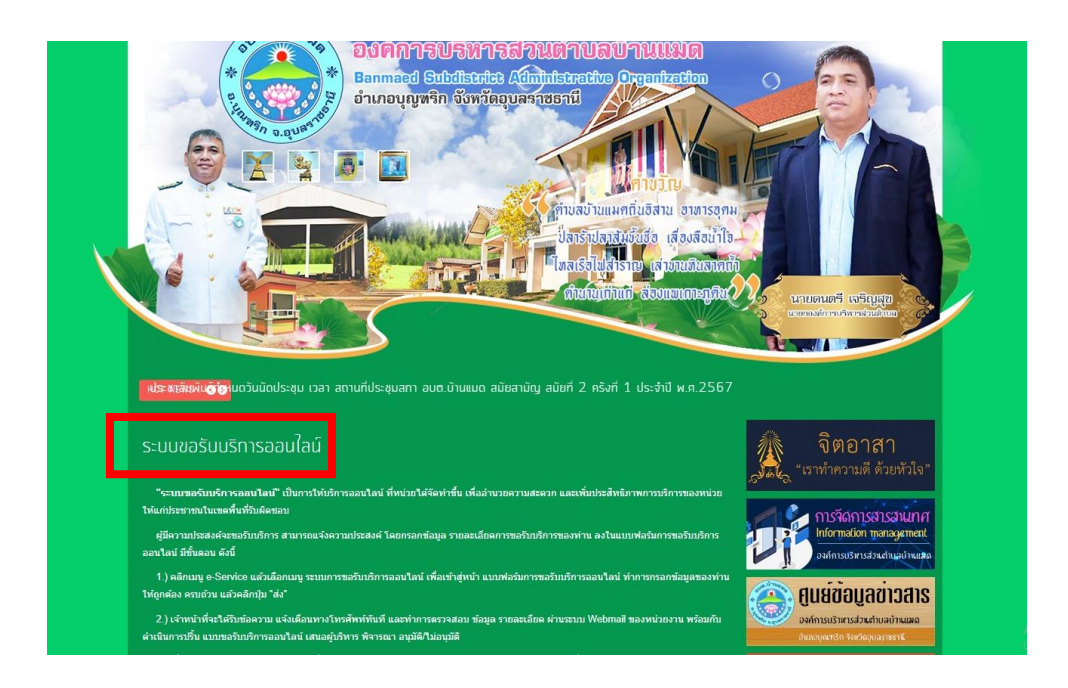

| ๕ คลิกเลือกงานบริเ                      | การที่ต้องการ พร้อมกรอกรายละเอียดและ คลิกปุ่ม                                                                                                    | เลือกไฟล์ | กรณีที่มีเอกสาร                                                                                                    |
|-----------------------------------------|----------------------------------------------------------------------------------------------------|-----------|----------------------------------------------------------------------------------------------------|
| ชื่อ-สกุล (*)<br>หมายเลขบัครประชาชน (*) |                                                                                                    |           | าา:<br>หมายจัดการควา                                                                                                    |
| หมายเลขโทรศัพท์ (*)<br>อีเมล            | ( เช่น 061-6778999 หรือ 045-344552 )                                                                                                    |           | <ul> <li>&gt; องค์ความรู้ที่สนับม<br/>พันธทิจ ยุทธศาสตร์</li> <li>&gt; องค์ความรู้จากปร<br/>องค์กรได้สั่งสมมา</li> </ul> |
| เรื่อง (*)<br>รายละเอียด (*)            | กรุณาเลือกบริการ<br><mark>กรุณาเลือกบริการ</mark><br>ขอความรับการสนับสนุนน้ำเพื่อการอุปโภคบริโภค<br>ขอรับการรับการสนับสนุนรถกระเข้า<br>ขอรับการรสนับสนุนรถดับเพลิง<br>ขอรับการสนับสนุนแต่นท์<br>ขอรับการสนับสนุนมุคลากร<br>ขออนุการสนับสนุนมุคลากร<br>ขออนุการสนับสนุนมุคลากร |           | ັ≫ ອงค์ความรู้ที่ใช้แต่<br>ອงค์กรประสบอยู่ใน<br>≫ ອงค์ความรู้อื่นๆ<br>พัฒนาองค์กร<br>F−Ser                               |

ร้องเรียน/

## เพื่อส่งเรื่องให้เจ้าหน้าที่ผู้รับ ๖. คลิกปุ่ม ส่ง

แบบไฟล์ <mark>เลือกไฟล์</mark> ไม่ได้เลือกไฟล์ได

เลือกไฟล์ ไม่ได้เลือกไฟล์ได แบบไฟล์ ( แนบไฟล์รูปภาพ หรือ ไฟล์เอกสาร .jpg, .png, .pdf, .doc, .xls, .ppt และ .zip ขนาดไม่เกิน 3 Mb ) tmxp นี่คือ ? (\*) รีเฟรช กรุณาพิมพ์สิ่งที่ท่านเห็นใส่ในช่องว่าง!!! คืนค่า ส่ง